## HƯỚNG DẪN THAY ĐỔI MẬT KHẦU WEBSITE THƯ VIỆN

*Bước 1: mở trình duyệt web, đi đến trang web thư viện với địa chỉ* <u>http://library.vttu.edu.vn</u> hoặc <u>http://192.168.1.16</u>, giao diện website thư viện như sau:

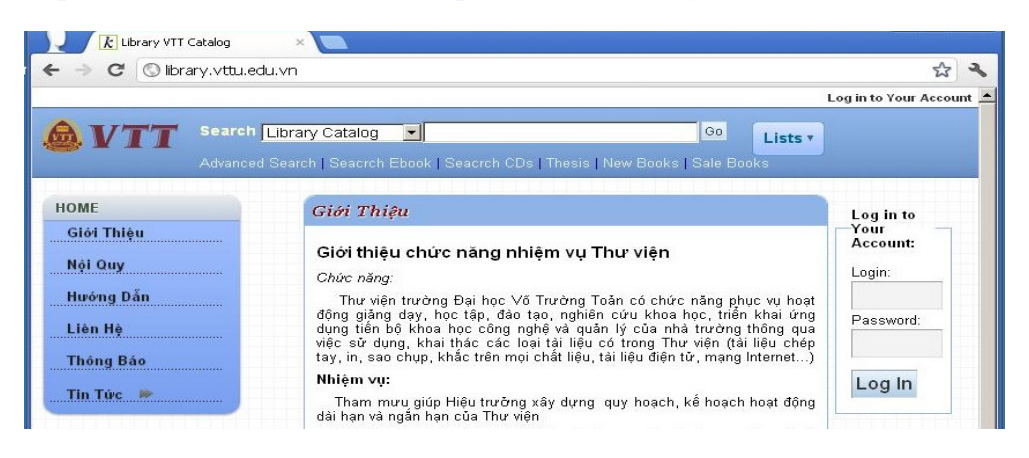

Bước 2: đăng nhập vào khung Log in to Your Account hoặc click vào chữ Log in to Your Account để vào cửa sổ đăng nhập.

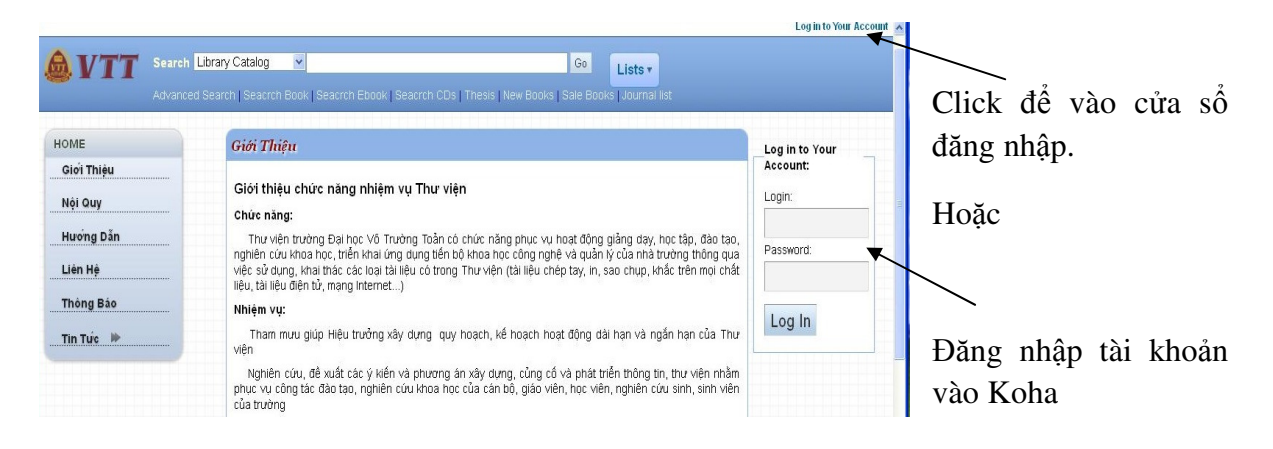

## Đăng nhập tài khoản như sau:

| Tân đặng nhận: mã số cán hô/giảng viên                                             | Log In to Your Account               |
|------------------------------------------------------------------------------------|--------------------------------------|
| Ten dang nhạp: ma so can bọ/giang viên   Mật khẩu: 123   Click Log in   hoặc enter | Login<br>TV100001<br>Password<br>••• |
|                                                                                    | Login                                |

Bước 3: Chọn mục change my password để thay đổi mật khẩu.

|                  |                                                                         |    |         | vveicone, na Phan Thi   Lo |
|------------------|-------------------------------------------------------------------------|----|---------|----------------------------|
| <b>NTT</b> Sear  | ch Library Catalog 💌                                                    | Go | Lists • |                            |
| Advar            | nced Search   Seacrch Ebook   Seacrch CDs   Thesis   New Books   Sale E |    |         |                            |
| HOME             | Helle, Hè Phen Thi (Click here Kurste est 113 Phen Th                   |    |         |                            |
| Giới Thiệu       | Checked Out                                                             |    |         |                            |
| Nội Quy          |                                                                         |    |         |                            |
| Hướng Dẫn        | You have nothing checked out                                            |    |         |                            |
| Liên Hệ          |                                                                         |    |         |                            |
| Thông Bảo        |                                                                         |    |         |                            |
| Tin Tức 🗭        |                                                                         |    |         |                            |
|                  |                                                                         |    |         |                            |
| my summary       |                                                                         |    |         |                            |
| myfines          |                                                                         |    |         |                            |
| details          |                                                                         |    |         |                            |
| my tags          |                                                                         |    |         |                            |
| change my        |                                                                         |    |         |                            |
| password         |                                                                         |    |         |                            |
|                  |                                                                         |    |         |                            |
| Your passwo      | rd must be at least 3 characters long.                                  |    |         |                            |
|                  |                                                                         |    |         |                            |
|                  |                                                                         |    |         |                            |
| LT.              |                                                                         |    |         |                            |
| New Passwor      | d:                                                                      |    |         |                            |
|                  |                                                                         |    |         |                            |
|                  |                                                                         |    |         |                            |
| Re-Type New      | Password:                                                               |    |         |                            |
|                  |                                                                         |    |         |                            |
|                  |                                                                         |    |         |                            |
|                  |                                                                         |    |         |                            |
|                  |                                                                         |    | 1.11    |                            |
|                  |                                                                         |    |         |                            |
| Submit Changes   | Cancel                                                                  |    |         |                            |
| ountilicentaryes | Gunosi                                                                  |    |         |                            |
|                  |                                                                         |    |         |                            |

Đăng nhập mật khẩu củ vào khung Current Password

Nhập mật khẩu mới vào khung New Password (lưu ý: mật khẩu tối thiểu là 3 ký tự)

Nhập lại mật khẩu mới vào khung Re-Type New Password

| Yo   | ur password must be<br>rent Password: | at least 3 charact | ers long. |  |
|------|---------------------------------------|--------------------|-----------|--|
| ••   | • • • • • • •                         |                    |           |  |
| Nev  | v Password:                           |                    |           |  |
| Re-  | Type New Password                     |                    |           |  |
| ••   | •••••                                 |                    |           |  |
|      |                                       |                    |           |  |
| Subn | nit Changes Canc                      | el                 |           |  |

## Màn hình hiện lên

## **Password Updated**

Your password has been changed.

| <b>VTT</b> Sear<br>Advan | ►h Library Catalog        | Go Lists V                                         |
|--------------------------|---------------------------|----------------------------------------------------|
| HOME                     | <u>Hà Phan Thị's acco</u> | ount → Change your Password                        |
| Nội Quy                  |                           | Password Updated<br>Your password has been changed |
| Hương Dan<br>Liên Hệ     | Return to Your Record     |                                                    |
| Thông Bảo<br>Tin Tức 🗭   |                           |                                                    |
| my summary               |                           |                                                    |
| my fines<br>my personal  |                           |                                                    |
| details<br>my tags       |                           |                                                    |
| change my<br>password    |                           |                                                    |

Bạn đã thay đổi mật khẩu thành công.

Đăng nhập vào website thư viện, bạn có thể tra cứu sách trong thư viện, kiểm tra tình trạng mược sách, gia hạn sách trực tuyến, xem tài liệu điện tử ...